# 8. Narzędzia | Work'N'Roll

- 8.1 Narzędzia
- 8.2 Wyszukiwanie
- 8.3 Kontrola
- 8.4 Moje narzędzia
- 8.5 Transfer narzędzi
- 8.6 Zapytanie o narzędzie
- 8.7 Zwrot narzędzia

# 8.1 Narzędzia 🖉

- 8.1.1 Na stronie głównej wybierz sekcję "Narzędzia".
- 8.1.2 Wybierz zakładkę "Wszystkie narzędzia".

| Pracownicy Magazyny M                        | lateriały Narzędzia Baza wiedzy<br>     |                 |
|----------------------------------------------|-----------------------------------------|-----------------|
| <u>Wszystkie narzędzia</u><br>Moje narzędzia | Wszystkie narzędzia                     | Dodaj narzędzie |
| Przychodzące prośby<br>Przychodzące zwroty   | Nazwa                                   | ٩               |
|                                              | Przechowywanie v Dostępność v Stan      | ×<br>×          |
|                                              | Nazwa narzędzia Lokalizacja Status Tagi |                 |
|                                              |                                         | :               |

Rysunek 8.1 - Wszystkie narzędzia

8.1.3 Kliknij przycisk "Dodaj narzędzie".

| Dodaj i             | narzędzie | × |
|---------------------|-----------|---|
| Nazwa*              |           |   |
| Nazwa               |           |   |
| Producent           | Model     |   |
| Producent           | Model     |   |
| Numer seryjny       | Cena      |   |
| Numer seryjny       | Cena      |   |
| Numer inwentarzowy  |           |   |
| Numer inwentarzowy  |           |   |
| Lokalizacja*        |           |   |
| Lokalizacja         | ×         |   |
| Tagi                |           |   |
| Таді                | × +       |   |
| Rodzaj transferu*   |           |   |
| Rodzaj transferu    | v         |   |
| Uwaga               |           |   |
| Uwaga               |           |   |
| Wyświetl notatkę    |           |   |
| g Załącz .jpeg/.png |           |   |
| Anuluj              | Dodaj     |   |

Rysunek 8.2 - Dodawanie narzędzia

- 8.1.4 Wprowadź nazwę urządzenia (pole jest obowiązkowe do wypełnienia).
- 8.1.5 Wprowadź producenta narzędzia.
- 8.1.6 Wprowadź model narzędzia.
- 8.1.7 Wprowadź numer seryjny.
- 8.1.8 Wprowadź cenę narzędzia.
- 8.1.9 Wprowadź numer inwentarzowy.
- 8.1.10 Wybierz lokalizację narzędzia z listy rozwijanej (pole jest obowiązkowe do wypełnienia).
- 8.1.11 Dodaj tagi.

8.1.12 Z listy rozwijanej wybierz typ transferu narzędzia (pole jest obowiązkowe do wypełnienia).

#### UWAGA.

Rodzaj transferu narzędzi może być bezpośredni (bez potwierdzenia kierownika) i z potwierdzeniem kierownika. Jest ono wykonywane do magazynu firmy, kierownika, robotnika lub podwykonawcy.

- 8.1.13 Wpisz uwagę/notatkę.
- 8.1.14 Zaznacz pole wyboru obok pola "Wyświetl notatkę".
- 8.1.15 Załącz wymagany plik.
- 8.1.16 Kliknij "Dodaj".
- UWAGA.

Dodane narzędzie staje się dostępne zarówno dla właściciela, jak i menedżera.

# 8.2 Wyszukiwanie 🖉

8.2.1 Na stronie głównej wybierz sekcję "Narzędzia".

8.2.2 Wybierz zakładkę "Wszystkie narzędzia".

| Wszystkie narzedzia |                                         |                |
|---------------------|-----------------------------------------|----------------|
| Moje narzędzia      | Wszystkie narzędzia                     | Dodaj narzędzi |
| Transfery           |                                         |                |
| Przychodzące prośby | Nazwa                                   | Q              |
| Przychodzące zwroty | Przechowywanie v Dostępność v Stan      | $\vee$         |
|                     | Tagi                                    | $\sim$         |
|                     | Nazwa narzędzia Lokalizacja Status Tagi |                |
|                     | Nazwa narzędzia Lokalizacja Status Tagi |                |

Rysunek 8.3 - Wyszukiwanie narzędzi

8.2.3 Użyj wyszukiwania według nazwy urządzenia, lokalizacji urządzenia, statusu urządzenia, statusu urządzenia lub tagów.

# 8.3 Kontrola @

8.3.1 W polu z dodanym narzędziem kliknij ikonę z trzema kropkami.

#### UWAGA.

Pojawi się lista rozwijana z listą opcji.

| Pracownicy Magazyny Materiały I                          | Narzędzia Baza wiedzy |              |            |                                          |                 |
|----------------------------------------------------------|-----------------------|--------------|------------|------------------------------------------|-----------------|
| <u>Wszystkie narzędzia</u><br>Moje narzędzia<br>Tereofen | Wszystkie narzędzia   |              |            |                                          | Dodaj narzędzie |
| Przychodzące prośby                                      | Nazwa                 |              |            |                                          | Q               |
| Przychodzące zwroty                                      | Przechowywanie        | ∨ Dostępność | <b>v</b> ) | Stan                                     | ~               |
|                                                          | Tagi                  |              |            |                                          | v               |
|                                                          | Nazwa narzędzia       | Lokalizacja  | Status     | Tagi                                     |                 |
|                                                          |                       |              |            |                                          | :               |
|                                                          |                       |              |            | <ul> <li>i) Szczegół</li> <li></li></ul> | У               |
|                                                          |                       |              |            | d Do napra                               | awy             |
|                                                          |                       |              |            | (i) Dziennik                             | użytkowania     |
|                                                          |                       |              |            | Duplikuj                                 |                 |
|                                                          |                       |              |            | / Edytuj                                 |                 |
|                                                          |                       |              |            | Usuń Usuń                                |                 |

Rysunek 8.4 - Zarządzanie narzędziami

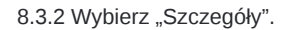

| Karta narzędziowa  |  |       |   |  |  |  |  |  |
|--------------------|--|-------|---|--|--|--|--|--|
| Nazwa*             |  |       |   |  |  |  |  |  |
|                    |  |       |   |  |  |  |  |  |
| Producent          |  | Model |   |  |  |  |  |  |
|                    |  |       |   |  |  |  |  |  |
| Numer seryjny      |  | Cena  | _ |  |  |  |  |  |
|                    |  |       | € |  |  |  |  |  |
| Numer inwentarzowy |  |       |   |  |  |  |  |  |
|                    |  |       |   |  |  |  |  |  |
| Tagi               |  |       |   |  |  |  |  |  |
|                    |  |       | ~ |  |  |  |  |  |
| Rodzaj transferu   |  |       |   |  |  |  |  |  |
|                    |  |       | ~ |  |  |  |  |  |
| Uwaga              |  |       |   |  |  |  |  |  |
| Uwaga              |  |       |   |  |  |  |  |  |
| Wyświetl notatkę   |  |       |   |  |  |  |  |  |
|                    |  |       |   |  |  |  |  |  |

Rysunek 8.5 - Karta narzędzia

- 8.3.3 W otwartym oknie "Karta narzędziowa" znajdują się wszystkie informacje o narzędziu.
- 8.3.4 Kliknij ikonę z trzema kropkami w polu z potrzebnym materiałem, wybierz z listy rozwijanej opcję "Przenies" .

#### UWAGA.

Przeniesienie narzędzi może być wykonywany między użytkownikami o rolach właściciela, kierownika, robotnika i podwykonawcy.

Przeniesienie narzędzia z magazynu firmy do pracownika może zostać zainicjowane przez użytkownika z rolą właściciela lub kierownika.

8.3.5 W otwartym oknie "Transfer narzędzi" wybierz "Do użytkownika".

| Transfer narzędzi |             |  |  |  |  |  |  |
|-------------------|-------------|--|--|--|--|--|--|
| Do użytkownika    | Do magazynu |  |  |  |  |  |  |
| Nazwa             |             |  |  |  |  |  |  |
|                   |             |  |  |  |  |  |  |
| Skąd              |             |  |  |  |  |  |  |
|                   |             |  |  |  |  |  |  |
| Przenieś do*      |             |  |  |  |  |  |  |
| Do kogo           | v           |  |  |  |  |  |  |
| Uwaga             |             |  |  |  |  |  |  |
| Uwaga             |             |  |  |  |  |  |  |
| Załącz .jpeg/.png |             |  |  |  |  |  |  |
| Anuluj            | Przenieś    |  |  |  |  |  |  |

Rysunek 8.6 - Przekazywanie narzędzia użytkownikowi

8.3.6 "Nazwa" narzędzia i "Skąd" jest narzędzie są wypełniane automatycznie.

8.3.7 Z listy rozwijanej "Przenieś do" wybierz osobę odpowiedzialną (pole jest obowiązkowe do wypełnienia).

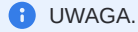

W przypadku przeniesienia narzędzia i wybrania typu transferu "Bez potwierdzenia przez kierownika" narzędzie zostanie bezpośrednio przeniesione do wybranego pracownika. Informacje o tym przeniesieniu są wyświetlane w sekcji "Transfer wychodzący".

W sekcji "Transfer przychodzący" wyświetlone zostanie otrzymane narzędzie. W tym oknie należy potwierdzić przyjęcie narzędzia, klikając przycisk "Akceptuj".

Jeśli zatwierdzisz transfer - status narzędzia zmieni się na "Używane". W przypadku odrzucenia transferu - status narzędzia zmieni się na "Wolne".

W przypadku, gdy kierownik chce przenieść narzędzie do pracownika, ale inni pracownicy zażądali tego konkretnego narzędzia, po zatwierdzeniu przeniesienia do tego pierwszego pracownika wszystkie inne żądania przeniesienia zostaną automatycznie anulowane.

Gdy narzędzie jest przenoszone z pracownika na pracownika z wybranym typem transferu "Z potwierdzeniem kierownika" - w tym przypadku żądanie trafia do kierownika w celu zatwierdzenia. Kierownik zobaczy informacje o otrzymanym przeniesieniu w sekcji "Przychodzące żądania".

Pracownik, który otrzyma narzędzie, nie będzie mógł zobaczyć transferu narzędzia, dopóki kierownik nie zatwierdzi transferu. Po zatwierdzeniu transferu narzędzia informacje o narzędziu zostaną odzwierciedlone w sekcji 'Transfer przychodzący'. W tym oknie należy potwierdzić przyjęcie narzędzia, klikając przycisk "Akceptuj".

8.3.8 Zostaw notatkę/uwagę.

8.3.9 Załącz plik.

8.3.10 Kliknij "Przenieś".

8.3.11 W otwartym oknie "Transfer narzędzi" wybierz "Do magazynu".

| Transfer narzędzi          |        |
|----------------------------|--------|
| Do użytkownika Do magazynu |        |
| Nazwa                      |        |
|                            |        |
| Skąd                       |        |
|                            |        |
| Przenieś do*               |        |
| Lokalizacja                | $\vee$ |
| Uwaga                      |        |
| Uwaga                      |        |
| Ø Załącz jpeg/png          | 2      |
| Anuluj Przenieś            |        |

masowej

8.3.12 "Nazwa" narzędzia i "Skąd" jest narzędzie są wypełniane automatycznie.

8.3.13 Z listy rozwijanej "Przenieś do" wybierz magazyn firmy (pole jest obowiązkowe do wypełnienia).

8.3.14 Zostaw notatkę/uwagę.

8.3.15 Załącz plik.

8.3.16 Kliknij "Przenieś".

🚺 Uwaga.

Tylko użytkownik o statusie "Właściciel" lub "Menedżer" może przenieść narzędzie do magazynu. Gdy narzędzie jest przenoszone do magazynu, jest ono bezpośrednio przenoszone do wybranej lokalizacji. Informacje na temat transferu narzędzi można znaleźć w sekcji Transfer wychodzący.

8.3.17 Z listy rozwijanej wybierz opcję "Do naprawy".

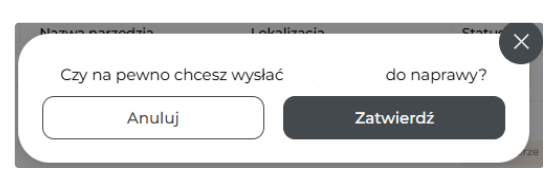

Rysunek 8.8 - Potwierdzenie naprawy

8.3.18 W otwartym oknie potwierdź, że narzędzie zostało wysłane do naprawy.

8.3.19 Po potwierdzeniu narzędzie zmieni swój status na "W naprawie".

#### UWAGA.

Jeśli status urządzenia to "W naprawie", wszystkie żądania oraz transfery dla tego urządzenia są niedostępne.

8.3.20 Z listy rozwijanej wybierz "Dziennik użytkowania".

|                  | Dziennik użytkowania |   |           |       |  |       |                        |   |
|------------------|----------------------|---|-----------|-------|--|-------|------------------------|---|
| Data rozpoczęcia | → Data zakończenia Ē | 3 | Działanie |       |  |       | ✓ Osoba odpowiedzialna | V |
| Data             | Osoba odpowiedzialna |   | Pozycja   | Akcja |  | Uwaga |                        |   |
|                  |                      |   |           |       |  |       |                        |   |

Rysunek 8.9 - Dziennik użycia narzędzia

8.3.21 Wyszukuj według daty otrzymania, daty oddania narzędzia lub osoby odpowiedzialnej.

8.3.22 Kliknij ikonę z trzema kropkami w polu z potrzebnym materiałem, wybierz opcję "Duplikuj" z listy rozwijanej.

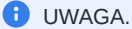

UWAGA.

W otwartym oknie wszystkie pola oprócz tagów i notatki są już wypełnione. W razie potrzeby edytuj dane.

| Nazwa*              |       |      |
|---------------------|-------|------|
|                     |       |      |
|                     |       |      |
| Producent           | Model |      |
|                     |       |      |
| Numer seryjny       | Cena  |      |
|                     |       | €    |
| Numer inwentarzowy  |       |      |
|                     |       |      |
| Lokalizacja*        |       |      |
|                     |       | ~    |
| Tagi                |       |      |
| Tagi                |       | × +  |
| Rodzaj transferu*   |       |      |
|                     |       | ~    |
| Uwaga               |       |      |
| Uwaga               |       |      |
| Wyświetl notatkę    |       |      |
| Ø Załącz .jpeg/.png |       |      |
| Anuluj              | Zaj   | pisz |

Rysunek 8.10 - Tworzenie kopii narzędzia

- 8.3.23 W otwartym oknie "Duplikuj narzędzie" wprowadź nazwę narzędzia (pole jest obowiązkowe do wypełnienia).
- 8.3.24 Wprowadź producenta narzędzia.
- 8.3.25 Wprowadź model narzędzia.
- 8.3.26 Wprowadź numer seryjny.
- 8.3.27 Wprowadź cenę narzędzia.
- 8.3.28 Wprowadź numer inwentarzowy.
- 8.3.29 Wybierz lokalizację narzędzia z listy rozwijanej (pole jest obowiązkowe do wypełnienia).
- 8.3.30 Wybierz tagi z listy rozwijanej lub dodaj nowe tagi.
- 8.3.31 Z listy rozwijanej wybierz typ transferu narzędzia (pole jest obowiązkowe do wypełnienia).
- 8.3.32 Dodaj notatkę/uwagę.
- 8.3.33 Zaznacz pole obok "Wyświetl notatkę".
- 8.3.34 Załącz wymagany plik.
- 8.3.35 Kliknij "Zapisz".
- 8.3.36 Kliknij ikonę z trzema kropkami w polu z potrzebnym materiałem, wybierz opcję "Edytuj" z listy rozwijanej.
- 8.3.37 Edytuj informacje o narzędziu.
- 8.3.38 Kliknij ikonę z trzema kropkami w polu z potrzebnym materiałem, wybierz opcję "Usuń" z listy rozwijanej.
- 8.3.39 Potwierdź usunięcie karty narzędzia.

# 8.4 Moje narzędzia 🖉

- 8.4.1 Na stronie głównej wybierz sekcję "Narzędzia".
- 8.4.2 Przejdź do zakładki "Moje narzędzia".
- 8.4.3 Kliknij ikonę z trzema kropkami.

#### 🕕 UWAGI.

Pojawi się lista rozwijana z listą opcji.

Pracownik może korzystać wyłącznie z następujących funkcji: prośba, podgląd, przeniesienie i zwrot narzędzia.

| racownicy Magazyny  | Materiały | Narzędzia     | Baza wiedzy |   |         |                 |      |         |                  |
|---------------------|-----------|---------------|-------------|---|---------|-----------------|------|---------|------------------|
|                     |           |               |             |   |         |                 |      |         |                  |
| Wszystkie narzędzia |           | Moie narzedzi | a           |   |         |                 |      |         |                  |
| Moje narzędzia      |           | noje narzędzi | 9           |   |         |                 |      |         |                  |
| Fransfery           |           |               |             |   |         |                 |      |         |                  |
| Przychodzące prośby |           | Nazwa         |             | Q | Dostępn | ość             | V    | Stan    | ~                |
| rzychodzące zwroty  |           |               |             |   |         |                 |      |         |                  |
|                     |           | Tagi          |             |   |         |                 |      |         | ~)               |
|                     |           |               |             |   |         | <b>C</b> 1-1-1- |      |         |                  |
|                     |           | Nazwa         | a narzędzia |   |         | Status          | Tagi |         |                  |
|                     |           |               |             |   |         |                 |      |         | :                |
|                     |           |               |             |   |         |                 |      | 0 5767  |                  |
|                     |           |               |             |   |         |                 |      | 0 5202  | egoły            |
|                     |           |               |             |   |         |                 |      | Prze    | nies             |
|                     |           |               |             |   |         |                 |      | () Dzie | nnik uzytkowania |
|                     |           |               |             |   |         | < 1 >           |      | U Dup   | likuj            |
|                     |           |               |             |   |         |                 |      | Edyt    | uj               |
|                     |           |               |             |   |         |                 |      | 🗊 Usur  | i i              |

Rysunek 8.11 - Moje narzędzia

8.4.4 Wybierz opcję "Szczegóły".

Dalej patrz punkt 8.3.2.

8.4.5 Wybierz opcję "Przenieś"

Dalej patrz punkt 8.3.4.

8.4.6 Wybierz opcję "Dziennik użytkowania".

Dalej patrz punkt 8.3.20.

8.4.7 Wybierz opcję "Duplikuj".

Następnie przejdź do punktu 8.3.22.

8.4.8 Wybierz opcję "Edytuj".

Dalej Patrz 8.3.36.

8.4.9 Wybierz opcję "Usuń".

8.4.10 Potwierdź usunięcie karty narzędzia.

# 8.5 Transfer narzędzi 🖉

8.5.1 Transfer przychodzący.

8.5.1.1 Na stronie głównej wybierz sekcję "Narzędzia".

8.5.1.2 Przejdź do zakładki "Transfery".

8.5.1.3 Wybierz "Transfery przychodzące".

| Pracownicy Magazyny                   | Materiały Narzędzi | a Baza wiedzy  |      |       |                  |  |
|---------------------------------------|--------------------|----------------|------|-------|------------------|--|
| Wszystkie narzędzia<br>Moje narzędzia | Przychod           | zące transfery |      |       |                  |  |
| Transfery ^                           | Stat               | us             |      |       | ~                |  |
| Wychodzące<br>Przychodzące prośby     | Nazw               |                | Skad | Gdzie | Utworzony przez  |  |
| Przychodzące Zwróty                   |                    |                |      |       |                  |  |
|                                       |                    |                |      |       | Odrzuć Zatwierdź |  |

Rysunek 8.12 - Transfery przychodzace

8.5.1.4 Użyj wyszukiwania według stanu urządzenia.

8.5.1.5 Kliknij "Odrzuć" lub "Zatwierdź" transfer urządzenia.

UWAGA.

Wszystkie informacje o narzędziach przychodzących są wyświetlane w sekcji "Transfery przychodzące".

8.5.1.6 Wyświetlaj informacje o przychodzącym transferze narzędzia: nazwa narzędzia, skąd narzędzie jest przesyłane i gdzie jest przesyłane, przez kogo zostało utworzone.

8.5.2 Transfer wychodzący.

8.5.2.1 Na stronie głównej wybierz sekcję "Narzędzia".

8.5.2.2 Przejdź do zakładki "Transfery" narzędzi.

8.5.2.3 Wybierz "Transfery wychodzące".

| Pracownicy Magazyny Ma                                     | iteriały Narzędzia Baza wiedzy |       |         |  |
|------------------------------------------------------------|--------------------------------|-------|---------|--|
| Wszystkie narzędzia<br>Moje narzędzia                      | Wychodzące transfery           |       |         |  |
| Transfery •<br>Przychodzące                                | Status                         |       | v       |  |
| Wychodzące 1<br>Przychodzące prośby<br>Przychodzące zwroty | Nazwa                          | Skąci | Gdzie   |  |
|                                                            |                                |       | Wycofaj |  |

Rysunek 8.13 - Transmisja wychodząca

8.5.2.4 Wybierz status materiału z listy rozwijanej.

8.5.2.5 Kliknij "Wycofaj".

UWAGA.

Wszystkie informacje o transferze narzędzi są wyświetlane w sekcji "Transfery wychodzące".

8.5.2.6 Wyświetlaj informacje o wychodzącym transferze narzędzi: nazwa narzędzia, skąd narzędzie jest przesyłane i gdzie jest przesyłane

# 8.6 Zapytanie o narzędzie 🥏

8.6.1 Przychodzące prośby

#### 8.6.1.1 Na stronie głównej wybierz sekcję "Narzędzia".

#### 8.6.1.2 Przejdź do zakładki "Przychodzące prośby".

| Projekty Pracownicy Magazyny N        | Materiały Narzędzia Baza wiedz | λ    |                               |
|---------------------------------------|--------------------------------|------|-------------------------------|
| Wszystkie narzędzia<br>Moje narzędzia | Przychodzące prośby            |      |                               |
| Transfery Y                           |                                |      |                               |
| Przychodzące prośby                   | Status                         |      | ×)                            |
| Przychodzące zwroty                   |                                |      |                               |
|                                       | Wymagany                       |      |                               |
|                                       | Nazwa                          | Skąd | Uborizony prez<br>R PRACOWNIK |
|                                       |                                |      | Odrzuć Zatwierdź              |

Rysunek 8.14 - Przychodzące prośby

8.6.1.3 Z listy rozwijanej wybierz status przychodzącego żądania.

8.6.1.4 Kliknij "Odrzuć" lub "Zatwierdź" wniosek o instrument.

### UWAGA.

Powiadomienie o żądaniu narzędzia jest wyświetlane właścicielowi w sekcji "Przychodzące prośby". Aby zatwierdzić żądanie, należy kliknąć przycisk "Zatwierdź".

#### 8.6.2 Żądania wychodzące.

#### UWAGA.

Funkcja żądania narzędzia jest dostępna tylko dla nadzorcy.

Nadzorca może złożyć wniosek o narzędzie z dostępnych zapasów firmy lub o nowe narzędzie. Po złożeniu wniosku musi on poczekać na zatwierdzenie przez właściciela firmy.

Nadzorca może zobaczyć informacje o wniosku o narzędzie w sekcji "Wychodzące prośby".

8.6.2.1 Przejdź do sekcji "Moje narzędzia".

8.6.2.2 Kliknij przycisk "Poproś o narzędzie".

| <u>Moje narzędzia</u><br>Transfery *<br>Prośby * | Moje narzędzia  |                |        | Poproś o narzędzie            |
|--------------------------------------------------|-----------------|----------------|--------|-------------------------------|
| Wychodzące zwroty                                | Nazwa Q         | Dostępność 🗸 🗸 | Status | $\vee$                        |
|                                                  | Таді            |                |        | ~                             |
|                                                  | Nazwa narzędzia | Dostępność     | Status | Tagi                          |
|                                                  |                 |                |        | :                             |
|                                                  |                 |                |        | <ol> <li>Szczegóły</li> </ol> |
|                                                  |                 |                |        | Przenieś                      |
|                                                  |                 | < 1 >          |        | C Zwróć                       |

Rysunek 8.15 - Poproś o narzędzie

8.6.2.3 Przejdź do zakładki "Inwentarz".

|        | Inwentarz |  | Nowy |   |
|--------|-----------|--|------|---|
| Nazwa* |           |  |      |   |
| Nazwa  |           |  |      | × |
| Uwaga  |           |  |      |   |
| Uwaga  |           |  |      |   |
|        |           |  |      |   |

Rysunek 8.16 - Żądanie narzędzia

8.6.2.4 Wybierz nazwę narzędzia z listy rozwijanej (pole jest obowiązkowe do wypełnienia).

8.6.2.5 Dodaj uwagę.

8.6.2.6 Kliknij na "Poproś.

8.6.2.7 Przejdź do zakładki "Nowy".

8.6.2.8 Wprowadź nazwę narzędzia.

8.6.2.9 Dodaj notatkę.

8.6.2.10 Kliknij na "Poproś".

8.6.2.11 Na stronie głównej wybierz sekcję "Narzędzia".

8.6.2.12 Przejdź do sekcji "Prośby wychodzące".

8.6.2.13 Z listy rozwijanej wybierz wymagany status prośby wychodzącej.

### UWAGA.

Informacje o żądaniu narzędzia są wyświetlane u nadzorca w sekcji "Prośby wychodzące".

Właściciel lub kierownik może wycofać narzędzie, korzystając z opcji "Wycofaj".

# 8.7 Zwrot narzędzia 🥏

8.7.1 Zwroty przychodzące.

8.7.1.1 Na stronie głównej wybierz sekcję "Narzędzia".

8.7.1.2 Przejdź do zakładki "Przychodzące zwroty".

| Pracownicy Magazyny Ma                | teriəły Narzędzia Baza wiedzy   |
|---------------------------------------|---------------------------------|
|                                       |                                 |
| Wszystkie narzędzia<br>Moie narzedzia | Przychodzące zwroty             |
| Transfery                             |                                 |
| Przychodzące prośby                   | Status V                        |
| Przychodzące zwroty                   | Zatwierdzony                    |
|                                       | Powracający                     |
|                                       | Odrzucony                       |
|                                       | Cofnięty                        |
|                                       | $\langle \underline{1} \rangle$ |

Rysunek 8.17 - Zwroty przychodzące

#### 8.7.1.3 Z listy rozwijanej wybierz żądany status przychodzącego zwrotu.

## UWAGA.

Zwrot narzędzia zostanie wyświetlony właścicielowi/menedżerowi w sekcji "Przychodzące zwroty". W tym oknie należy potwierdzić przyjęcie narzędzia, klikając przycisk "Akceptuj".

#### 8.7.2 Zwroty wychodzące

### UWAGA.

Nadzorca ma możliwość wydania polecenia zwrotu narzędzia do magazynu.

- 8.7.2.1 Przejdź do zakładki "Moje narzędzia".
- 8.7.2.2 Zaznacz pole obok wymaganego narzędzia.
- 8.7.2.3 Wybierz opcję "Zwróć" z listy rozwijanej.

|                   | Zwrot narzędzia |       | C |
|-------------------|-----------------|-------|---|
| Nazwa             |                 |       |   |
|                   |                 |       |   |
| Uwaga             |                 |       |   |
| Uwaga             |                 |       |   |
| Załącz .jpeg/.png |                 |       |   |
| Anuluj            |                 | Zwróć |   |

Rysunek 8.18 - Powrót narzędzia

- 8.7.2.4 Zostaw notatkę w otwartym oknie "Zwrot narzędzia".
- 8.7.2.5 Dołącz wymagany plik.

8.7.2.6 Kliknij "Zwróć".

## UWAGA.

Ten transfer zostanie wyświetlony przez nadzorca w sekcji "Zwroty wychodzące".